從台灣顱底外科醫學會網站連結至大會網站報名參加,即享有國內優惠價可直接點選圖片或相關連結【亞太區顱底外科醫學會研討會】 網址:www.skullbase.org.tw

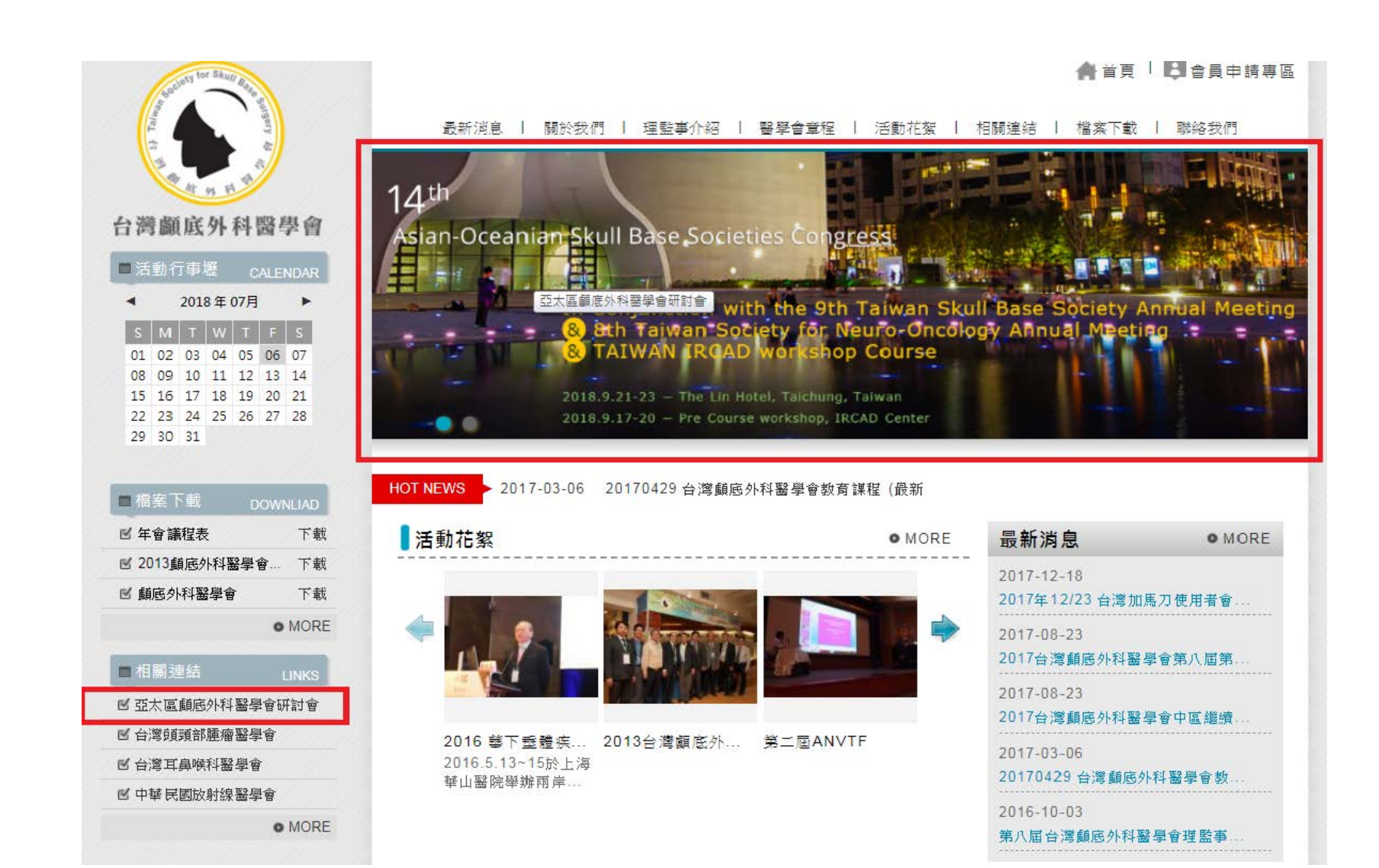

# 如何註冊

步驟一:從顱底網站連結至大會網站後,輸入帳號及密碼開始註冊會員

#### Instructions for Abstract Submission

• Should you have any other quesitons, please do not hesitate to contact the Congress Secretariat at service@aosbs14th.com.tw

| Sign in      |          | New Account   | 會員註冊請輸入電子郵件及設定密碼 |
|--------------|----------|---------------|------------------|
| Member Email | Email    | Account Email | Account Email    |
| Password     | Password | Password      | Password         |
|              | Sign In  |               | ⇔ submit         |

步驟二:填寫註冊的信箱和密碼後,點選「Submit」後會跳出註冊確認訊息,提醒收信確認並完成註冊。

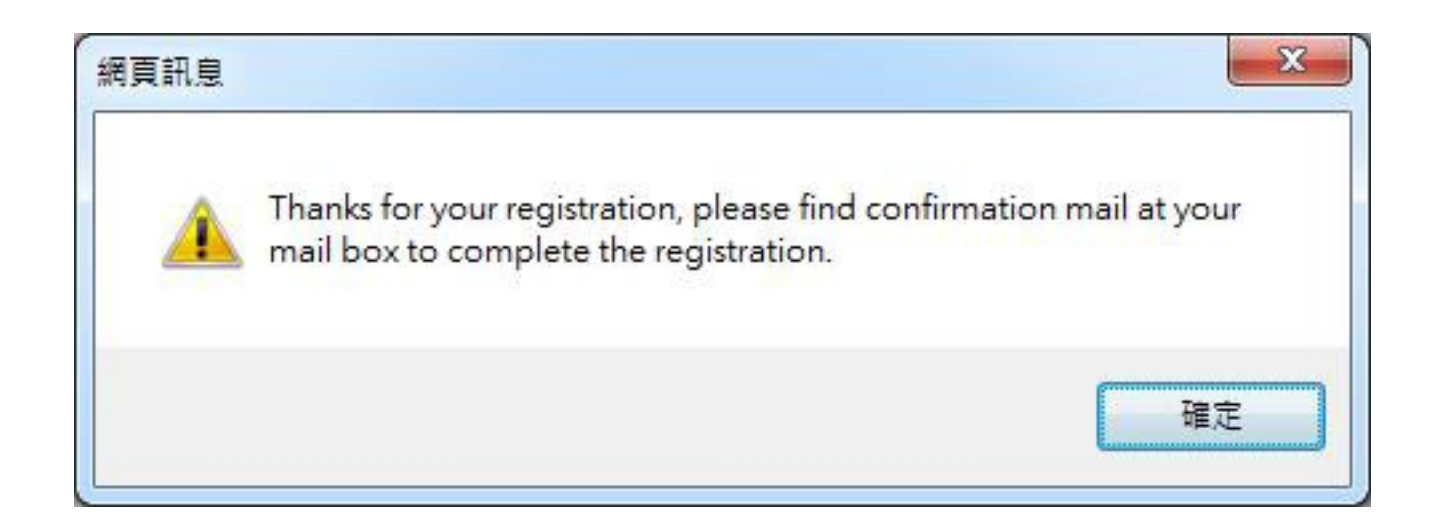

## 步驟三:收信並點選連結 LINK 進行下一步驟的註冊

Step 4. Receive and click on the link to register for the next step.

| 14th                                                                                                    | Asian-Oceanian Skull Base<br>Societies Congress        |  |  |  |
|----------------------------------------------------------------------------------------------------|--------------------------------------------------------|--|--|--|
| Registration information                                                                                                    | Send time : 2018/04/30 06:31:04                        |  |  |  |
| Hello, Mr. / Mrs.<br>Thank you for registering as a member!<br>Please enter the link below to activate your member account.<br>* Please start your member account within 24 hours after submitting the application to avoid invalidation of<br>the application<br>-> Link <- |                                                        |  |  |  |
| ©2018 Asian-Oceanian Sl                                                                                                    | kull Base Societies Congress.All right reserved        |  |  |  |
| 1. This mail is sent by system automatically, please don't rep<br>2. Relate information please find at <u>Asian-Oceanian Skull Ba</u>                                                                                                    | oly directly .<br>ase Societies Congress * Thank you . |  |  |  |

步驟四:收信並點選連結進行下一步驟的註冊,填寫基本資料,填寫完畢後點選「Submit」完成註冊。

Step5. Receive and click on the link to register for the next step, Click "Submit" to complete the registration after completing the registration.

|                 | Registration        |  |
|-----------------|---------------------|--|
|                 | 1 2                 |  |
| First name *    | First name          |  |
| Last name *     | Last name           |  |
| Organization *  | Organization        |  |
| Position        | Position            |  |
| Email address * | yinchen02@gmail.com |  |
| Mobile *        | Mobile              |  |
| Primary address |                     |  |
| address sity *  | Caddrage eity       |  |

步驟五:完成註冊後回到大會首頁右上方點選Sign in。

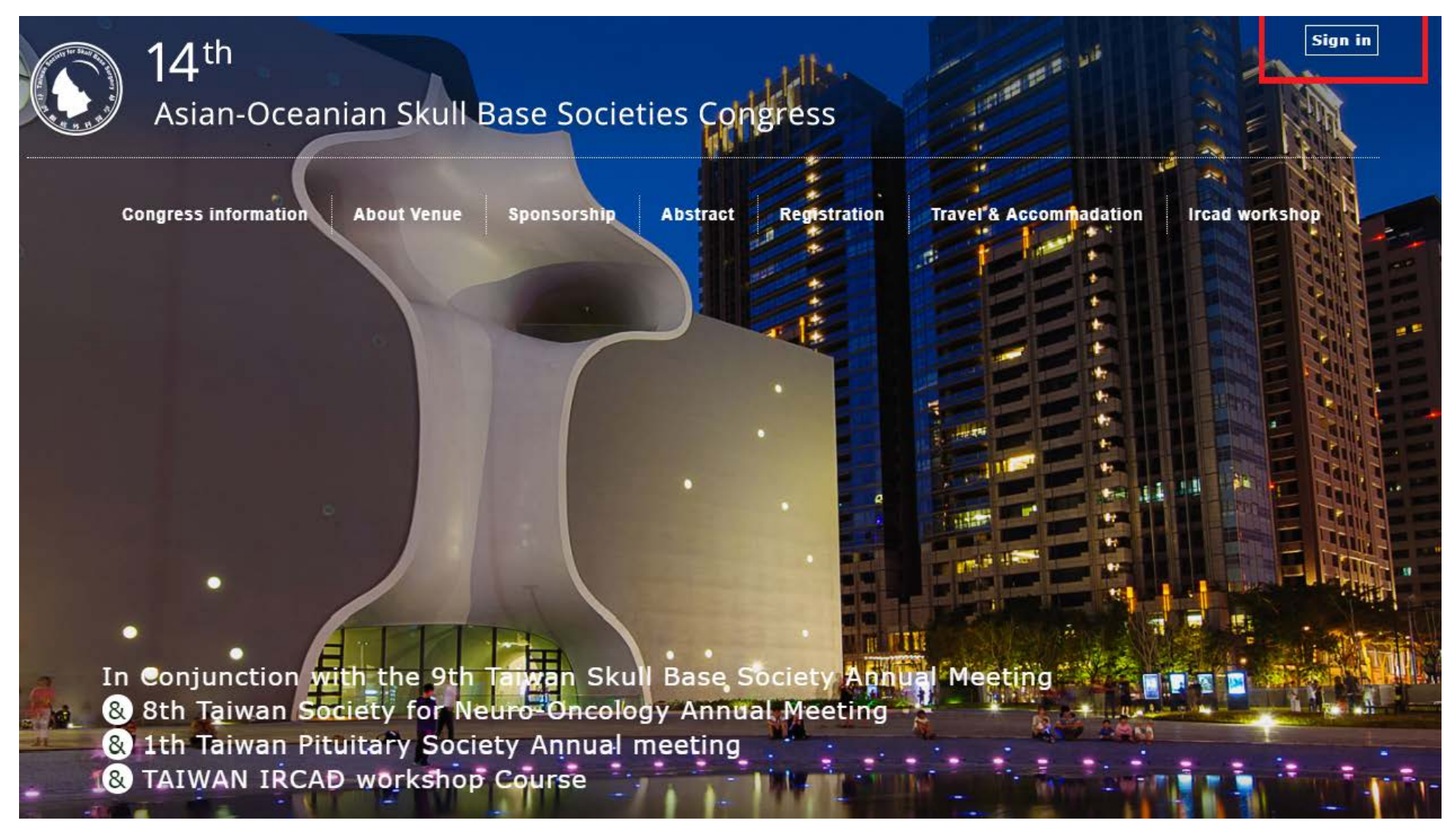

## 步驟六:於Sign in 處輸入電子郵件及密碼

Instructions for Abstract Submission

• Should you have any other quesitons, please do not hesitate to contact the Congress Secretariat at service@aosbs14th.com.tw

| 完成<br>Sign in | 成註冊後於Sign in 處輸入Email及password • | New Account  |               |
|---------------|----------------------------------|--------------|---------------|
| Member Email  | Email                            | Account Emai | Account Email |
| Password      | Password                         | Passwor      | d Password    |
|               | Sign In                          |              | ⇔ submit      |

步驟七:登入後點選not yet signed up 報名會議及住宿預定

# Member Info

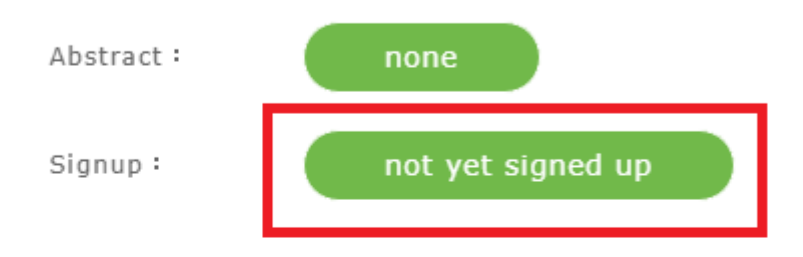

Member Info

| skull                 |
|-----------------------|
| base                  |
| VGHTC                 |
| skullbasetw@gmail.com |
|                       |

Mobile: 0928998854

### 步驟八:選擇報名會議以及住宿預定

|                                         | Sign up                                                                                                    |                                               |
|-----------------------------------------|----------------------------------------------------------------------------------------------------|-----------------------------------------------|
| Position*<br>Fee                        | <ul> <li>PHYSICIAN / MODERATOR</li> <li>STUDENT / RESIDENT / NURSE /<br/>FELLOW / TECHNICIAN</li> <li>NTD \$1500</li> </ul> | 國內早鳥優惠價 1500元 ,至7/31止<br>國內一般優惠價 2000元,至8/31止 |
| ACCOMPANYING<br>PERSON<br>Fee           | 1 <b>v</b><br>NTD \$0                                                                                                    | ■ 國內現場報名價 2500元                               |
| Gala Dinner<br>Fee                      | ∘Yes<br>∘No<br>NTD \$0                                                                                                    |                                               |
| 9/22 Spouse Tour A<br>(all-day)<br>Fee  | • • • • • • • • • • • • • • • • • • •                                                                                       |                                               |
| 9/22 Spouse Tour B<br>(half-day)<br>Fee | • NTD \$ -                                                                                                    |                                               |
| Days of stay                            | 3 nights (9/21 • 9/22 • 9/23 ) V                                                                                            | 此處為林酒店住宿預定, 可選擇住宿天<br>數房型以及日期, 欲預定林酒店住宿請      |
| Hotel room<br>Person/Breakfast          | Deluxe King                                                                                                    | 由此預定及繳費                                       |
|                                         |                                                                                                    |                                               |

#### Total: NTD \$14100

⇔ Next

# Sign up confirm

Position: PHYSICIAN / MODERATOR

Fee: NTD \$1500

Days of Stay : 1 night

Date: 2018-09-21

Hotel room : Deluxe Family

Person/Breakfast: 2 person / NTD \$5200

Total Amount : NTD \$6700

⇔ Submit

步驟十:輸入信用卡卡號及有效期和卡片背面後三碼即可完成報名及住宿預定

|                      | Verified by                          | MasterCard.<br>SecureCode. | JCB<br>J/Secure              |
|----------------------|--------------------------------------|----------------------------|------------------------------|
| 請輸入您的信               | 用卡資料(Pleas                           | e enter your Credit        | Card Information):           |
|                      | 特約商店(Merch                           | nant) <mark>台湾顧底外</mark>   | 科醫學會                         |
| 訂單                   | 編 <mark>號(O</mark> rder Nur          | nber) A00136               |                              |
| Ź                    | 易日期(Trans. I                         | Date) 20180706             |                              |
| 交易:                  | 金額(Trans. Amo                        | ount) 新台幣(NT\$             | )6700 元                      |
| 信用卡                  | 卡號(Card Numb                         | per)*                      |                              |
| 有效期                  | 限(Expiration Da                      | ate)* 01 ▼月(N              | Month) 18 ▼ 年(Year)          |
|                      | 卡月背面後:                               | 三碼                         | New Manufacture and the same |
| The last 3-digit nur | nber on or next t                    | o the                      | 4038170000                   |
|                      | signature p                          | anel                       | Contemporter Orag            |
| i                    | <mark>確認</mark> 付款 <mark>(Con</mark> | firm)  清除(C                | lear)                        |

# 如何投稿?

步驟一:點選「Oral & Poster Presentation Guidelines」開始投稿

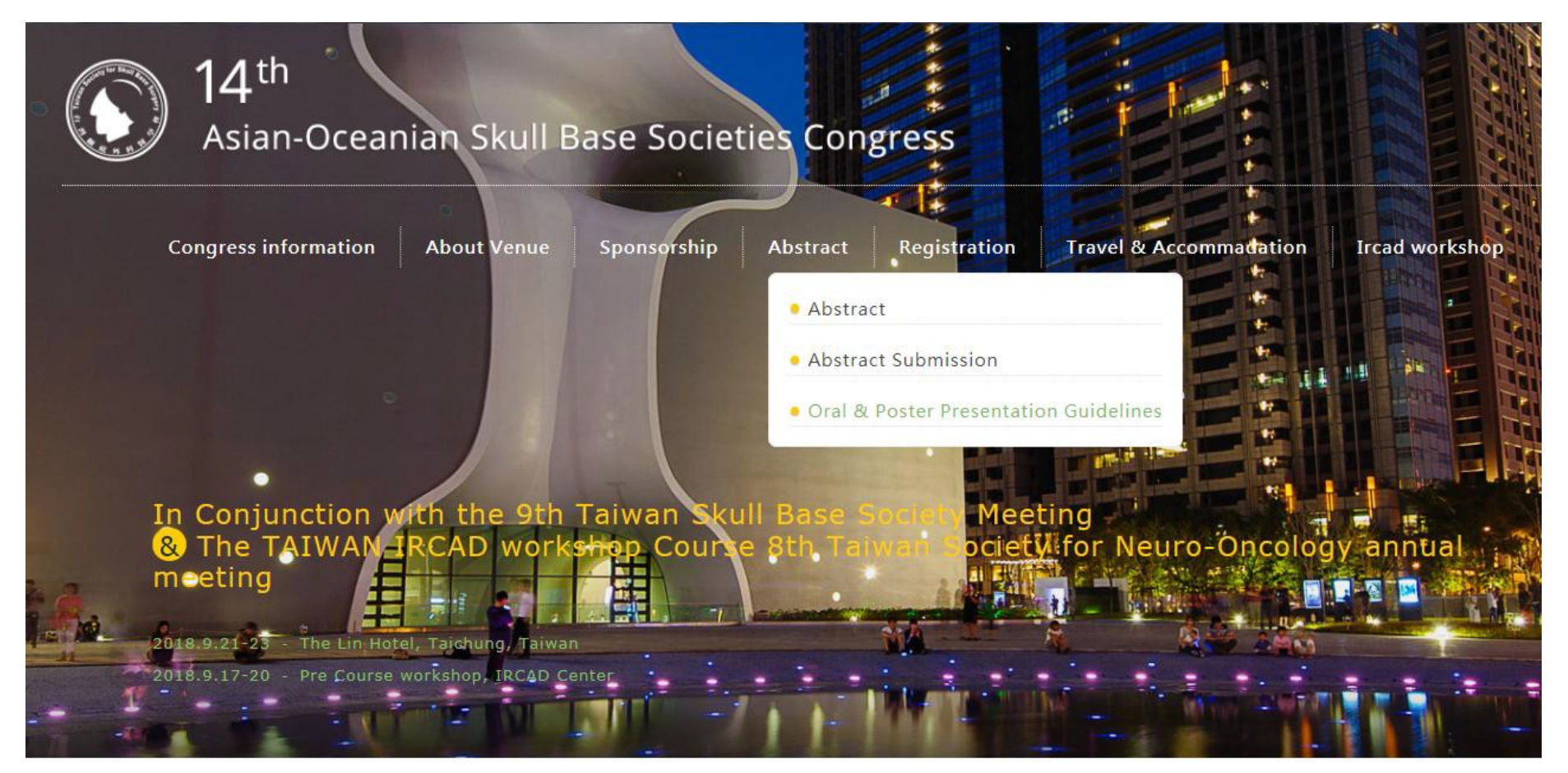

步驟二:投稿前要求登入

# Login

| Member Email | Email    |
|--------------|----------|
| Password     | Password |
|              | submit   |

步驟三:填寫完成後點選「Submit」完成投稿。

Step 8. Click "Submit" to complete the submission.

HOME > Abstract > Oral & Poster Presentation Guidelines

## **Oral & Poster Presentation Guidelines**

| First Author               | Please fill in Chinese Name if you have |
|----------------------------|-----------------------------------------|
| English Name               |                                         |
| Chinese Name               |                                         |
| E-mail *                   | yinchen02@gmail.com                     |
| Gender *                   | ⊛man ⊚woman                             |
| Country *                  |                                         |
| Cellphone No. *            | 0915459463                              |
| Institution/Organization * | Organization                            |
| Presentation Platform *    | 1. Orbital lesions                      |
| Report Type *              | Oral presentation •                     |

註:投稿完成後,系統尚未審核前,前台皆可編輯。

Note: You are able to edit at front side before system approval

## **Oral & Poster Presentation Guidelines**

| Status :                   | under review         |  |
|----------------------------|----------------------|--|
| First Author               | Author               |  |
| English Name               | Name                 |  |
| Chinese Name               | Chinese              |  |
| E-mail *                   | y 2@gmail.com        |  |
| Gender *                   | ⊛ man ⊚ woman        |  |
| Country *                  | Country              |  |
| Cellphone No. *            | 09                   |  |
| Institution/Organization * | Organization         |  |
| Presentation Platform *    | 2. Paranasal sinuses |  |
| Report Type *              | Poster               |  |